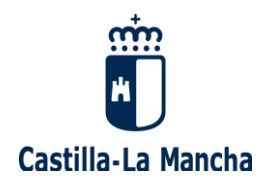

## Manual de ayuda para gestionar la disponibilidad y participación en una bolsa de trabajo.

## **CUERPO DE MAESTROS**

## Adjudicación provisional de plazas previa al inicio de curso 2025-2026

Publicación: 28/07/2025

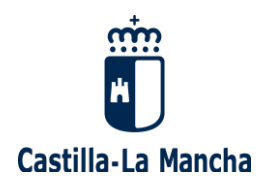

## ÍNDICE

| 1. | AC   | CESO                                                            | 3  |
|----|------|-----------------------------------------------------------------|----|
| 2. | OP   | CIONES PARA LA ADJUDICACIÓN DE PLAZAS PREVIA AL INICIO DE CURSO | 10 |
| 2  | 2.1. | SELECCIÓN DE LA CONVOCATORIA                                    | 10 |
| 2  | 2.2. | GESTIÓN DE LA CONVOCATORIA                                      | 11 |
| 2  | 2.3. | CONSULTAR EL RESULTADO DE LA ASIGNACIÓN PROVISIONAL             | 14 |
| 2  | 2.4. | GESTIÓN DE LA DISPONIBILIDAD                                    | 15 |

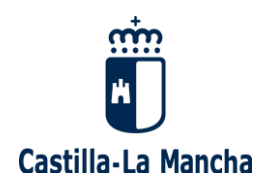

## 1. ACCESO

Para gestionar la disponibilidad y participación en una bolsa de trabajo entre la adjudicación provisional de plazas previa al inicio de curso y la adjudicación definitiva, deberá autenticarse en nuestro sistema, lo que dependerá de su situación actual como docente.

# <u>No ha trabajado nunca como docente en un</u> centro público de Castilla-La Mancha?

Acceda al "seguimiento personalizado" a través del siguiente enlace, como usuario/a externo/a: <u>https://pitiaportal.jccm.es/pitia-portal/login.jsp</u>

a) <u>Si va a acceder por primera vez al "Seguimiento personalizado",</u> deberá crear un nuevo usuario, pulsando "nuevo usuario", y rellenar sus datos personales de acceso y recuperación: DNI/ NIE, cuenta de correo y teléfono móvil.

| Página de                                                                                                    | acceso                                                           |
|----------------------------------------------------------------------------------------------------|------------------------------------------------------------------|
| Acceso                                                                                                    |                                                                  |
| <ul> <li>★ Cuenta de correo</li> <li>★ Contraseña:</li> </ul>                                                                              | activa: Restablecer contraseña                                   |
| Acceder                                                                                                    | ¿ <u>Necesita ayuda?</u>                                         |
| Gestión de acce<br>Nuevo usuario                                                                                                    | So<br>Cambiar contraseña<br>Cambiar datos de acceso              |
| de darse de alta como usuario aj                                                                                                    | portando la siguiente información:                               |
| Datos obligatorios de acces                                                                                                    | o y recuperación                                                 |
| <ul> <li>Tipo de Documento:</li> <li>Nº Documento:</li> <li>Indique el DNI completo, p.e. (<br/>Indique el NIE completo, p.e. )</li> </ul> | ✓ ✓                                                              |
| <ul> <li>Cuenta de correo:</li> </ul>                                                                                                    | Recomendaciones al elegir la cuenta de correo                    |
| La cuenta de correo indica<br>aplicación tras su activació                                                                                 | da será con la que tendrá que acceder posteriormente a la<br>ón. |
| Móvil extranjero                                                                                                    |                                                                  |
| Prefijo país                                                                                                    |                                                                  |
| <ul> <li>Teléfono Móvil</li> </ul>                                                                                                    |                                                                  |
| El teléfono móvil se utilizará p                                                                                                    | ara la recuperación de los datos de acceso en caso de pérdida.   |

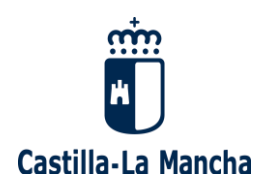

Una vez haya rellenado todos sus datos, debe pulsar "aceptar", y le aparecerá la siguiente pantalla:

| Alta de nuevo usuario                                                                                                    |
|----------------------------------------------------------------------------------------------------|
| Sus datos de usuario se han guardado correctamente.<br>Para terminar de realizar el alta es necesario que active la cuenta de correo que nos ha indicado. |
| En breve, recibirá un mensaje de correo en el que se incluye un enlace que debe pulsar para la<br>activación de la cuenta.                                |
| Una vez activada podrá entrar en la aplicación usando la contraseña que también se incluye en el mensaje<br>de correo recibido.                           |
| Si no encuentra el mensaje de correo que le hemos enviado revise las carpetas de 'Correo no deseado' o<br>'SPAM'.                                         |

Deberá ir a la cuenta de correo facilitada, donde tendrá un correo enviado desde portal.educa@jccm.es que:

- le comunicará que "se ha registrado con éxito en el proceso de solicitud de participación", pero que antes de poder acceder al sistema por primera vez, es imprescindible "activar la cuenta registrada".

- le facilitará sus datos de conexión: Cuenta de correo activa y Contraseña.

Tras pulsar el enlace enviado de "activación de cuenta", le aparecerá el siguiente mensaje:

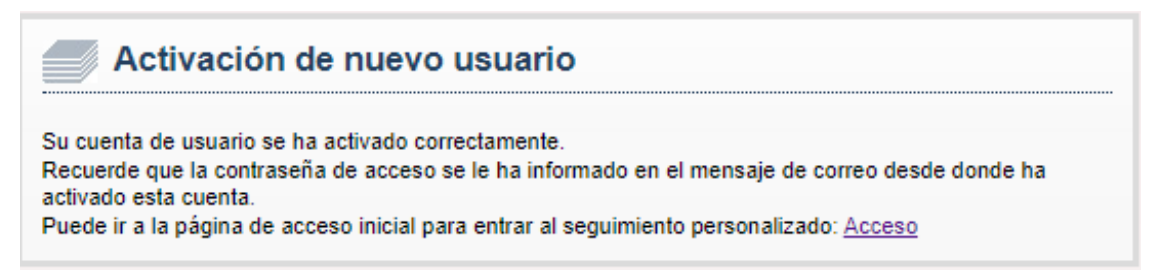

Ya puede ir a la página de acceso inicial para entrar al "Seguimiento personalizado", pulsando en el enlace facilitado ("Acceso"). Escriba su cuenta de correo activa y la contraseña facilitada con anterioridad, y pulse "Acceder":

| Página de acceso                                         |
|----------------------------------------------------------|
| Acceso                                                   |
| Contraseña:     Restablecer contraseña                   |
| Acceder ¿Necesita ayuda?                                 |
| Gestión de acceso                                        |
| Nuevo usuario Cambiar contraseña Cambiar datos de acceso |

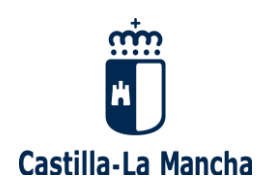

Desde este momento **ya puede gestionar su participación en una bolsa de trabajo** para la adjudicación definitiva de plazas previa al inicio de curso.

 b) <u>Si ya dispone de usuario</u>, acceda al enlace como usuario/a externo/a y escriba su Cuenta de correo activa y Contraseña: <u>https://pitiaportal.jccm.es/pitia-portal/login.jsp</u>

Desde este momento **ya puede gestionar su participación en una bolsa de trabajo** para la adjudicación definitiva de plazas previa al inicio de curso.

**En caso de no recordar la contraseña**, la puede recuperar desde esta misma página indicando su cuenta de correo activa y pulsando "<u>Restablecer contraseña</u>", apareciendo la siguiente pantalla:

| Página de acces                                                       | 50                      |
|-----------------------------------------------------------------------|-------------------------|
| <ul> <li>◆ Cuenta de correo activa:</li> <li>◆ Contraseña:</li> </ul> | Restablecer contraseña  |
| Acceder                                                               | <u>∠Necesita ayuda?</u> |
| Gestión de acceso                                                     |                         |

Introduzca su DNI/ NIE y le aparecerán varias opciones de recuperación, bien por correo electrónico, bien por SMS al teléfono móvil registrado:

| Recuperación de los datos de acceso                                                                                 |  |
|----------------------------------------------------------------------------------------------------|--|
| Para recuperar los datos de acceso debe indicar su documento de identificación ( <b>9 dígitos</b> ). Identificación |  |
| ★ N° de Documento:                                                                                                  |  |
| Aceptar                                                                                                    |  |

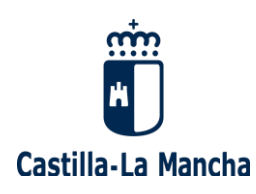

 Si selecciona "recuperar sus datos de acceso por correo electrónico", llegará a la siguiente pantalla:

| Restablecer contraseña                                                                                                    |
|----------------------------------------------------------------------------------------------------|
| Su contraseña se ha restablecido correctamente.                                                                                        |
| En breve <b>recibirá un mensaje de correo</b> en el que se incluye la nueva contraseña con la que ya puede<br>acceder a la aplicación. |
| Si no encuentra el mensaje de correo que le hemos enviado revise las carpetas de 'Correo no deseado' o<br>'SPAM'.                      |
| Volver                                                                                                    |

Deberá ir a la cuenta de correo facilitada, donde tendrá un correo enviado desde <u>portal.educa@jccm.es</u> que le comunicará su Cuenta de correo activa y nueva Contraseña.

- Si selecciona "recuperar sus datos de acceso por SMS", recibirá en su móvil sus nuevos datos de conexión: Cuenta de correo activa y Contraseña (nueva).

En caso de no recordar su cuenta de correo activa ni su contraseña, puede recuperar estos datos desde esta misma página, pulsando "<u>restablecer contraseña</u>" y <u>dejando los campos "Cuenta de correo activa" y "Contraseña" vacíos</u>. Luego debe seguir los mismos pasos que se han descrito para el caso de "si no se recuerda la contraseña".

Si ya no es propietario de la cuenta de correo o desea modificarla, debe enviar un mensaje a procesos.edu@jccm.es adjuntando copia de su DNI (en formato PDF, si es posible), indicando la nueva dirección de correo electrónico que desea tener como cuenta de correo activa.

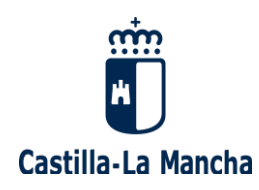

### ¿Ha trabajado como docente en un centro público de Castilla-La Mancha?

Si usted se encuentra en esta situación, deberá acceder desde el Portal de Educación (<u>www.educa.jccm.es</u>) pulsando en el botón <u>"Accede a la Intranet"</u>, o bien directamente a través del siguiente enlace: <u>https://www.educa.jccm.es/educacion/cm/intranet</u>

**En caso de no recordar su contraseña,** escriba su identificador (usuario) y pulse el botón "Recuperar contraseña":

|                                                                                         | Castilla-La Mancha                                              | SERVICIO DE AUTENTIFICACIÓN CENTRALIZAD<br>Junta de Castilla-La Mancha                                                                                           | ю                                                                                              |                                                      |
|-----------------------------------------------------------------------------------------|-----------------------------------------------------------------|----------------------------------------------------------------------------------------------------|------------------------------------------------------------------------------------------------|------------------------------------------------------|
|                                                                                         | liniciar sesión                                                 | iar contraseña                                                                                                    | Ayuda                                                                                          |                                                      |
|                                                                                         |                                                                 | ai concrasena                                                                                                    |                                                                                                |                                                      |
|                                                                                         |                                                                 | Acceso con usuario y contraseña                                                                                                    |                                                                                                |                                                      |
|                                                                                         |                                                                 | * Identificador:                                                                                                    |                                                                                                |                                                      |
|                                                                                         |                                                                 | Contraseña:                                                                                                    |                                                                                                |                                                      |
|                                                                                         |                                                                 | Iniciar soción                                                                                                    |                                                                                                |                                                      |
|                                                                                         |                                                                 | * Nombre de usuario proporcionado en el momento del alta (NO                                                                                                    |                                                                                                |                                                      |
|                                                                                         |                                                                 | corresponde con la dirección de e-mail)                                                                                                    |                                                                                                |                                                      |
|                                                                                         |                                                                 | <ul> <li>Avisarme antes de iniciar sesión en cada aplica</li> </ul>                                                                                              | ación                                                                                          |                                                      |
|                                                                                         | La página solicita                                              | a es: https://www.educa.iccm.es/educacion/cm/tkAuthenticationName                                                                                                |                                                                                                |                                                      |
|                                                                                         | Será redirigido a                                               | sta dirección tras iniciar sesión.                                                                                                    |                                                                                                |                                                      |
|                                                                                         | Al introducir su u<br>Administración, e                         | suario y contraseña acepta que conoce y aplica las obligaciones que tiene po<br>n particular, en relación con las contraseñas, el deber de custodia diligente, l | or utilizar sistemas de información de esta<br>protección de su confidencialidad e información |                                                      |
| 4                                                                                       | inmediata en cas                                                | o de pérdida. Puede consultar las principales obligaciones en 🏠 este docum                                                                                       | ento.                                                                                          |                                                      |
|                                                                                         |                                                                 |                                                                                                    | Recuperar contraseña                                                                           |                                                      |
| Inicio > Correo Electrónico para Docentes                                               |                                                                 |                                                                                                    |                                                                                                |                                                      |
| Recuperación de contra                                                                  | señas del Portal                                                | de Educación de Castilla-La Mancha                                                                                                    |                                                                                                |                                                      |
|                                                                                         |                                                                 |                                                                                                    |                                                                                                |                                                      |
|                                                                                         |                                                                 |                                                                                                    |                                                                                                | Actualizado el: 24/01/2023                           |
| RECUPERACION DE CO                                                                      | ONTRASENAS D                                                    | E LA INTRANET DOCENTE                                                                                                    |                                                                                                |                                                      |
| Si realiza su labor docente en centros ede<br>consultar recursos específicos para docer | ucativos públicos de Castilla<br>ntes o descargar la nómina, en | La Mancha habrá recibido un nombre de usuario y contraseña que le permit<br>re otros muchos servicios.                                                           | irá acceder, además de a <u>EducamosCLM</u> er, a la Intr                                      | anet donde podrá realizar consultas administrativas, |
| Si es docente en activo en un centro públic                                             | co de Castilla-La Mancha depe                                   | ndiente de la Consejería de Educación, Cultura y Deportes, puede acceder a                                                                                       | a la Intranet docente con las mismas credenciales de                                           | acceso que utiliza para EducamosCLM.                 |
|                                                                                         |                                                                 |                                                                                                    |                                                                                                |                                                      |
| En caso de no recordar sus claves de acce                                               | eso a EducamosCLM vaya a                                        | a pantalla de Inicio de sesión de EducamosCLM ( <u>https://educamosclm.casti</u>                                                                                 | <u>Ilalamancha.es</u> ■*) y en la opci <b>d</b> n " <u>He olvidado mi cor</u>                  | traseña siga las instrucciones que se le indican.    |
| En el centro de ayuda de EducamosCLM                                                    | también puede encontrar in                                      | ormación al respecto.                                                                                                    |                                                                                                |                                                      |
|                                                                                         |                                                                 |                                                                                                    |                                                                                                |                                                      |
|                                                                                         |                                                                 |                                                                                                    |                                                                                                |                                                      |
| _e aparecerá l                                                                          | la siguient                                                     | e pantalla de recuperació                                                                                                    | n de contraseñas                                                                               | del Portal de                                        |

Educación de CLM: https://educamosclm.castillalamancha.es/recuperarclave/

| tilla-La Mancha                                                                                                    |                                                                                                    |                                                                                                    |
|----------------------------------------------------------------------------------------------------|----------------------------------------------------------------------------------------------------|----------------------------------------------------------------------------------------------------|
|                                                                                                    |                                                                                                    |                                                                                                    |
|                                                                                                    | → C (* intermediationalitationalitatioaetaistationalitationalitationalitationalitationalitationali    | g manufatt.                                                                                                    |
|                                                                                                    | Recuperar mi contraseña<br>Para obtener una nueva contraseña, introduzca su documento identificativo (DNI, NIE) y le mandaremos un mensaje ele<br>con las instrucciones para acceder.                                                                                                    | sctrónico                                                                                                    |
|                                                                                                    | Introducza su documento identificativo para recupurar la dave.<br>Documento personal<br>2<br>Si no distingue bien punde cargar data integra<br>Mendaza et testo de la siguente integra:                                                                                                    | Cancelar                                                                                                    |
| Introduzca su DI                                                                                                    | NI y el texto de la imagen que se le muestra, y ρι                                                                                                    | ulse "Enviar Correo".                                                                                                    |
| Recuperar                                                                                                    | ni contraseña                                                                                                    |                                                                                                    |
|                                                                                                    |                                                                                                    |                                                                                                    |
|                                                                                                    |                                                                                                    |                                                                                                    |
|                                                                                                    |                                                                                                    |                                                                                                    |
|                                                                                                    | Se le ha enviado un correo electrónico a a****a@g****I.com con las instrucciones a seguir para cambiar sus datos d                                                                                                    | le acceso                                                                                                    |
|                                                                                                    | ❥ Se le ha enviado un correo electrónico a a****a@g****I.com con las instrucciones a seguir para cambiar sus datos d                                                                                                    | le acceso                                                                                                    |
| Recibirá en su c                                                                                                    | Se le ha enviado un correo electrónico a a****a@g****I.com con las instrucciones a seguir para cambiar sus datos d                                                                                                    | contraseña:                                                                                                    |
| Recibirá en su c                                                                                                    | Se le ha enviado un correo electrónico a a****a@g****I.com con las instrucciones a seguir para cambiar sus datos d<br>Drreo electrónico un enlace para reestablecer su<br>le acceso D meters                                                                                                    | e acceso<br>contraseña:<br>₿ ৫                                                                                                    |
| Recibirá en su c<br>educarnosCLM: credenciales<br>educarnoscim@jccm.es                                                                                                    | Se le ha enviado un correo electrónico a a****a@g****1.com con las instrucciones a seguir para cambiar sus datos d<br>Correo electrónico un enlace para reestablecer su                                                                                                    | te acceso<br>contraseña:<br>⊕ ☑<br>∞∞ (nes timist) ★ ↑ ∔                                                                                                    |
| Recibirá en su c<br>educamosCLM: credenciales<br>educamosclm@jccm.es<br>parai +<br>La pistorma educarios EducanosCLM, de la Jan                                                                                                    | Se le ha enviado un correo electrónico a a****a@g****1.com con las instrucciones a seguir para cambiar sus datos d<br>correco electrónico un enlace para reestablecer su<br>le acceso D Reddex #                                                                                                    | te acceso<br><b>Contraseña:</b><br>⊕ ☑<br>№00 (heor tiniue) ★ + 1                                                                                                    |
| Recibirá en su c<br>educamosCLM: credenciales<br>educamosclm@jccm.es<br>para mi •<br>La pátaforma educarina EducamosCLM, de la Jun<br>Si usate for es usuario de esta pátaforma, joror<br>un cambio de contraseña, por favor clique en el sij                                                                                                    | Se le ha enviado un correo electrónico a a****a@g****1.com con las instrucciones a seguir para cambiar sus datos d  Treo electrónico un enlace para reestablecer su  de acceso D Rebetere                                                                                                    | el acceso  Contraseña:  U002 (haos finitudo) 👷 🕞 1  el soceso, plogase en contacto con el Centro de Atención a Utuarios Si desas realizar erandose chemitiden a Atención a Utuarios Si desas realizar                                                                                                    |
| Recibirá en su c<br>educamosCLM: credenciales<br>educamosCLM: credenciales<br>educamosclm@jccm.es<br>par int +<br>La pistatoma educativa EducamosCLM, de la Jun<br>Si usted no es usuario de esta pistatorma, (prove<br>un cambio de contaseña, por favor clique en el si<br><u>KANS VIDE CONCUENTING SEEP APRIVINA</u>                                                                                                    | Se le ha enviado un correo electrónico a a****a@g****1.com con las instrucciones a seguir para cambiar sus datos d  Treo electrónico un enlace para reestablecer su  de acceso D metadas  de acceso D metadas de Catila-La Marcha ha recibido una solicitad para restablecer la cortraseña de su cuerta de acceso.  a menaga. S ustat es usuaro pero en ne relazió deha solicitad, puede que aguier está intertario interapitor su cuenta. Verifique que sus dives personales fundorans conectamente y in o puede realizar inter estas personalizado (o copie y pega la dirección URL en un menegador de internel) que la permitir realizar la operación a tareda de una coneción segura targe interactivamente as la vezage                                                                                                    | le acceso<br>Contraseña:<br>© ©<br>1002 (nece timinate) & fr. i<br>el acceso, pórgase en contacto con el Ciento de Atención a Usuarios SI desa realizar<br>reschercionaciónes himitygen VARP.(ENTEST 16.6-7.237.446.beleer                                                                                                    |
| Recibirá en su c<br>educamosCLM: credenciales<br>educamosCLM: credenciales<br>para ii *<br>La platforme educativa EducamosCLM, de la Jun<br>Si Luted no es usuario de esta platforma, ignore<br>un cambio de contraseña, por favor cilque en el si<br><u>KARSVOCCOCCIANERPINSSEE UN PRAVENTE</u><br>Atención: El enlace tiene una valídez de 30 minu<br>Recuerde que si persisten sus protiemes de acor                                                                                                    | Se le ha enviado un correo electrónico a a****a@g****1.com con las instrucciones a seguir para cambiar sus datos d  Treco electrónico un enlace para reestablecer su  de acceso D Reddem  de acceso D Reddem  s dada de Casilir-La Mancha ha nebido una solicitad para restablecer la contraseña de su coerta de acceso.  ta menage. Si ustad es usuaro pero no ha realizado diña solicitad, puede que aguien astá internado interoptar su coerta. Verifique que sua claves personales funcionan correctamente y si no puede realizar  s desde que se solicità en la patadorma, transcurido ese tienço, el entace deja de funcionar por lo que para recupear su contraseña debería volver a initar la operación de nuevo.  puede contraste con el Cettro de Alención a Usuaros.                                                                                                    | e acceso  Contraseña:                                                                                                    |
| Recibirá en su ce<br>educamosCLM: credenciales<br>educamosCLM: credenciales<br>educamosclm@jccm.es<br>para mi *<br>La platoma educativa EducamosCLM, de la Jun<br>Si ustero ne su suturo de esta platoma, ignore<br>u cado de contrastará, or fundrique a rel aj<br>varastrador coccusiva de usa platomas (de la Jun<br>Si ustero ne su suturo de esta platomas (de la Jun<br>Si ustero ne su suturo de esta platomas (de la Jun<br>Recueede que à persisten sus problemas de acoc                                                                                                    | Se le ha enviado un correo electrónico a a****a@g****1.com con las instrucciones a seguir para cambiar sus datos d  Treco electrónico un enlace para reestablecer su  Constitutes de Castile-La Mancha ha recició una solicital para establecer la contraseña de soceso.  In menaga Si unde es usano pero no ha relazado dona solicital para restablecer la contraseña de soceso.  In menaga Si unde es usano pero no ha relazado dona solicital para restablecer la contraseña de soceso.  In menaga Si unde es usano pero no ha relazado dona solicital para restablecer la contraseña de soceso.  In menaga Si unde es usano pero no ha relazado dona solicital para restablecer la contraseña de soceso.  In menaga Si unde es usano pero no ha relazado dona solicitad, puede que aguien está interaredo interparto su contraseña de una coneción segura troparte indecamportan contectamente y si no puede realizar ente entese personalizado (o copie y pegue la dirección ULL en un navegador de Internet) que para recupear su contraseña deberá volver a inclur la operación de nueso.  puede contatar con el Centro de Alemolín a Usuarios.  010208                                                                                                    | e acceso  Contraseña:  B00 (hoc finitudo) (h 1)  4 Hoceso, pólogase en contacto con el Canto de Atención a Usuarios 50 desas realizar reprotive checicidae him/haer-NAFUEVITEST166722714860earc                                                                                                    |
| Recibirá en su c<br>educamosCLM: credenciales<br>educamosCLM: credenciales<br>educamosclm@jccm.es<br>par ar =<br>bataforma educativa EducamosCLM, de la Jun<br>Susteiro es asta plataforma, igrore<br>a una subar de contrastar de sta plataforma, igrore<br>a una subar de contrastar de sta plataforma, igrore<br>a una subar de contrastar de sta plataforma<br>Susteiro creductiva esta plataforma de la sub<br>Associano: El entace tane una validez de 30 minu<br>Recuerde que a plasistema sus problemas de acore                                                                                                    | Se le ha enviado un correo electrónico a a****a@g****1.com con las instrucciones a seguir para cambiar sus datos d  Correcto electrónico un enlace para reestablecer su  Constitutes de Costile-La Mancha ha recibio una solicital para establecer la contraseña de soceso.  In menaga Si unde es usano per on ha relatado dona solicital para restablecer la contraseña de soceso.  In menaga Si unde es usano per on ha relatado dona solicital para restablecer la contraseña de soceso.  In menaga Si unde es usano per on ha relatado dona solicital para restablecer la contraseña de soceso.  In menaga Si unde es usano per on ha relatado dona solicital para establecer la contraseña de soceso.  In tensaga Si unde es usano per on ha relatado dona solicital para establecer a la contraseña de soceso.  In tensaga Si unde es usano per on ha relatado dona solicitad, parade que a guien está intertardo interparto su contraseña de una coneción segura topa estableceronte a sel tense personales fondoran conectamente y si no pará restablecer de tenses personales fondoran conectamente y si no pará resultar esta de una coneción segura topa estableceronte a sel tense esta contraseña deberá volver a inclur la operación de nuevo.  paráde contatar con el Cherto de Alanción a Usuarios.  010208                                                                                                    | e acceso<br><b>Contraseña:</b><br>© ©<br>1000 frec finital) & fr. (<br>40 acceso, pórgase en contacto con el Canto de Atención a Usuarios Si desa evaluar<br>eractive chacicotae hom/gaen/ANA/EU/TESTI 66/72/7466abaen                                                                                                    |
| Recibirá en su c<br>educanosCLM: credenciales<br>educanosCLM: credenciales<br>educanosCM@jcm.es<br>parti ~<br>Distatorne educario EducanosCLM, de la Jun<br>Suster ore susario de esta pataforma, iprore<br>un ambio de contaseña, por favor olque en el si<br><u>KANS VOCOCXINOV MASER JAPONOV</u><br>Suster ore susario de esta pataforma, iprore<br>un ambio de contaseña, por favor olque en el si<br><u>KANS VOCOCXINOV MASER JAPONOV</u>                                                                                                    | Se le ha enviado un correo electrónico a a****a@g****1.com con las instrucciones a seguir para cambiar sus datos d  Correco electrónico un enlace para reestablecer su  contracto electrónico un enlace para reestablecer su  de acceso. De lectore  referenses es acitada en a platatoma. Transcortes es lempo, el elace deja de funcionar por lo que para recuperar su contraseña debería volver a initiar la operación de nuevo.  puede contracto en el Cento de Alención a Usuaros.  11.220                                                                                                    | e acceso<br>Contraseña:<br>© ©<br>1002 (noc timuto) & fr i<br>el acceso, pórgas en contacto con el Cento de Alención a Usuarios SI desea realizar<br>reactive obserbalen hom-serre NAFI (ENTEST 16.6er/23746661ere)                                                                                                    |
| Recibirá en su c<br>educarnosCLM: credenciales<br>educarnosCLM: credenciales<br>er ar e<br>par ar e<br>bisted no es usuario de esta plataforma, ipore<br>u cambio de contasaña, por favor clique en e laj<br>UNISVOCOCUNERTINSSEPURPHY<br>NENSOS COCUNERTINSSEPURPHY<br>Recuerde que s persisten su proferers de aco<br>Nomento de garenación de esta correc: 0802020                                                                                                    | Se le ha enviado un correo electrónico a a****a@g****1.com con las instrucciones a seguir para cambiar sus datos d  Correco electrónico un enlace para reestablecer su  correcto electrónico un enlace para reestablecer su  correcto electrónico un enlace para restablecer su  correcto electrónico un enlace para establecer su  correcto electrónico un enlace para establecer su  correcto electrónico un enlace para establecer su  correcto electrónico un enlace para establecer su  correcto electrónico un enlace para establecer su  correcto electrónico un enlace para establecer su  correcto electrónico un enlace para establecer su  correcto electrónico un enlace para establecer su  correcto electrónico un establecer su  correcto electrónico un establecer su  correcto electrónico establecer su  correcto electrónico estab | e acceso  contraseña:                                                                                                    |
| Recibirá en su c<br>educamosCLM: credenciales<br>educamosCLM: credenciales<br>educamosCLM: credenciales<br>educamosch@jom.es<br>parai *<br>Dataforme educativa EducamosCLM, de la Jun<br>parai *<br>Dataforme educativa EducamosCLM, de la Jun<br>Suster ore su suario de esta pitaforme, jorner<br>un cambo de contraseña, por traver cique en el si<br>interesto de generación de esta correct. Monzoro<br>Monerto de generación de este correct. Monzoro<br>Cocconcencence<br>Pulsee en enlaccee                                                                                                    | Se le ha enviado un correo electrónico a a****a@g****1.com con las instrucciones a seguir para cambiar sus datos d  Correco electrónico un enlace para reestablecer su  le acceso D lecteral  de acceso D lecteral  de acce | e acceso<br>contraseña:<br>© ©<br>1000 frace finica) è fi<br>el acceso, pórgase en contacto con el Caetro de Atendón a Usuarios Si desea realizar<br>exactives obacidante finite/agref.NAREJEVITESTI del 72374646atece                                                                                                    |
| Recibirá en su c<br>educamosCLM: credenciales<br>educamosCLM: credenciales<br>educamosCLM: credenciales<br>educamosCLM: credenciales<br>entre educative EducamosCLM, de la UM<br>parti +<br>Di parti +<br>Di parti | Se le ha enviado un correo electrónico a a****a@g****1.com con las instrucciones a seguir para cambiar sus datos d  Correco electrónico un enlace para reestablecer su  de acceso D externa  de acceso D externa  de acces | e acceso<br>contraseña:<br>© 202 (haos trinica) & fr i<br>el acceso, pórgase en contacto con el Centro de Atempón a Utuarios Si desar realizar<br>enclaves bactoles hon?uerreAVAPUENTES7166er2217486oleere                                                                                                    |
| Recibirá en su c<br>educamosCLM: credenciales<br>educamosCLM: credenciales<br>educamosCLM: credenciales<br>educativa Educativa EducamosCLM, de la Ju<br>para fi *<br>Dataforme educativa EducamosCLM, de la Ju<br>para fi *<br>Dataforme educativa EducamosCLM, de la Ju<br>para fi *<br>Dataforme educativa EducamosCLM, de la Jun<br>Sucter de esta usario de esta paraforma, igrere<br>in y and to esta paraforme educativa<br>Educativa de paraforme educativa<br>Educativa de para                                                                                                    | Se le ha enviado un correo electrónico a a****a@g****1.com con las instrucciones a seguir para cambiar sus datos d  Correco electrónico un enlace para recestableccer su  Accesso D Recessar  Accesso D Recessar  Accesso D Recesso  Accesso D Recessor  Accesso D Recessor  Accessor  Accessor  Accesor  Accessor  Accessor  Accessor  Accessor  Accesso | e acceso<br>contraseña:<br>© 00 (has finina) è î î<br>el acceso, piopas en contado con el Centro de Atención a Ubuarios Si desa realizar<br>escalas cindação de Atención a Ubuarios Si desa realizar<br>escalas cindação de Atención a Ubuarios Si desa realizar                                                                                                    |
| Recibirá en su c<br>educanosCLM: credenciales<br>educanosCLM: credenciales<br>e ducanosCLM: credenciales<br>e aria e<br>parti e<br>Distarona educaria EducanosCLM, de la Jun<br>Sustar ona susuario de esta patarima, ignore<br>un cambio de contraseña, por favor diparte<br>un cambio de contraseña, por favor diparte<br>Nacestra de aserestantes esta patarima, ignore<br>un cambio de contraseña, por favor diparte<br>Nacestra de aserestantes esta patarima, ignore<br>un cambio de contraseña, por favor diparte<br>Nacestra de aserestantes esta patarima, ignore<br>un cambio de contraseña, por favor diparte<br>Nacestra de aserestantes<br>Nacestra de aserestantes<br>Nacestra de ase                                                                                                    | Se le ha enviado un correo electrónico a a****a@g****1.com con las instrucciones a seguir para cambiar sus datos d  Correco electrónico un enlace para reestableccer su  correco electrónico un enlace para reestableccer su  de acceso D meteres  de acceso D meteres  de acceso D meter | e acceso  Contraseña:  COURTESTINATION  COURTESTINATION         |
| Recibirá en su c<br>educanosCLM: credenciales<br>educanosCLM: credenciales<br>educanosCLM: credenciales<br>educanoschejiom.es<br>pari = :<br>Associor: E entace tere una valida: de 30 minu<br>Recerde que a parsiten su proteines de 2000<br>Minero de garenzión de este correc. 0002000<br>Ourento de garenzión de este correc.                                                                                                    | Se le ha envirado un correo electrónico a a****a@g****Lcom con las instrucciones a seguir para cambiar sus datos o  Creco electrónico un enlace para reestablecer su  con electrónico un enlace para reestablecer su  con electrónico un enlace para reestablecer su  con electrónico un enlace para electrónico un enlace para electrónico un enlace electrónico un enclace electrónico un electrónico un electrónico un enlace para reestablecer su  con electrónico un enlace para electrónico un enlace para electrónico un electrónico un ele | le acceso<br>contraseña:<br>© 00 (par l mino) è n i<br>11 aceso, piopas en contado con el Centro de Atención a Ubuarior SO desa realaur<br>reacteura internativa en actual de actual de la contra de la contra |
| Recibirá en su c<br>educanosCLM: credenciales<br>educanosCLM: credenciales<br>educanosCLM: credenciales<br>e anato de ocusion é esta plataforma, igorer<br>un canto de ocusion é esta plataforma, igorer<br>un canto de ocusion é esta plataforma, igorer<br>un canto de ocusion é esta plataforma, igorer<br>un canto de ocusion é esta plataforma, igorer<br>un canto de ocusion é esta plataforma, igorer<br>un canto de ocusion é esta plataforma, igorer<br>un canto de ocusion é esta plataforma, igorer<br>un canto de ocusion é esta plataforma, igorer<br>e ocusion é esta plataforma, igorer<br>de ocusion é esta plataforma, igorer<br>un canto de generación de esta correr. Monzo<br>Puese en en en la cece                                                                                                    | Se le ha enviado un correo electrónico a a****a@gg*****1.com con las instrucciones a seguir para cambiar sus datos o  correco electrónico un enlace para reestablecer su  de acceso D D Betos:  ***********************************                                                                                                    | e acceso  Contraseña:  CO2 (neo trinos)   CO2 (neo trinos)   CO2 (neo        |
| Recibirá en su c<br>educamosCLM: credenciales<br>educamosCLM: credenciales<br>era ri *<br>De platforme ducativa EducamosCLM, de la Juñ<br>par ri *<br>De platforme ducativa EducamosCLM, de la Juñ<br>par ri *<br>De platforme ducativa EducamosCLM, de la Juñ<br>su casoporce/craverarius ducativa EducamosCLM, de la Juñ<br>su casoporce/craverarius ducativa EducamosCLM, de la Juñ<br>su casoporce/craverarius ducativa EducamosCLM, de la Juñ<br>su casoporce/craverarius ducativa EducamosCLM, de la Juñ<br>su casoporce/craverarius ducativa EducamosCLM, de la Juñ<br>su casoporce/craverarius ducativa Educativa<br>Nomento de garenación de este correc: 00002000<br>Pulse en en en la ceste                                                                                                    | Se le ha enviado un correo electrónico un enlace para reestablecer su de la contrase de la contrase de la cont | le acceso<br>contraseña:<br>© © (acc trince)                                                                                                    |
| Recibirá en su c<br>educamosCLM: credenciales<br>ducamosCLM: credenciales<br>educationscheijen.es<br>parai *<br>In pistorme educativa Educationa CLM, de la Jun<br>Sustar one suituario de stati pistorme, inpre-<br>in catholi de contraseña, por fruer dipose en el si<br>russi do de contraseña, por fruer dipose en el si<br>russi do de contraseña, por fruer dipose en el si<br>ru                                                                                                    | Se le ha enviado un correo electrónico a a****a@g****Lcom con las instrucciones a seguir para cambiar sus dato d  orreo electrónico un enlace para reestablecer su  de acceso D metere  e acceso D metere  e acceso D metere e acceso D metere e acc | le acceso<br>contraseña:<br>© © ©<br>© © face finicio №                                                                                                    |
| Recibirá en su c<br>educanosCLM: credenciales<br>of ducanosCLM: credenciales<br>parti =<br>Latatoma educatia EducanosCLM, de la UN<br>Sutato de contraseña, por fuer ofice en el<br>Sutato de contraseña, por fuer ofice en el<br>Marsoco Coccumer Missep Aneverna<br>Receret que si pessan sus probems de acoc<br>Morento de generación de este correc 0002000<br>Ourento de generación de este correc 0002000<br>Pulse en enlacce<br>Se le indicará que                                                                                                    | Se le ha enviado un correo electrónico a a****a@g****Lcom con las instrucciones a seguir para cambiar sus dato d  orreo electrónico un enlace para reestablecer su  de acceso D meters  de acceso D meters  d | Le acceso     Contraseña:     Lo 20 (para trinica)     Lo 20 (para trinica)                                                                                                    |

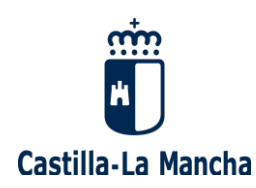

En caso de no recordar su usuario, ni su contraseña, puede recuperar estos datos desde esta misma página, pulsando "Recuperar contraseña" y dejando los campos "Identificador" y "Contraseña" vacíos. Luego debe seguir los mismos pasos que se han descrito para el caso de "si no se recuerda la contraseña".

Con el usuario y la nueva contraseña, ya puede entrar en su intranet: https://www.educa.jccm.es/educacion/cm/intranet.

<u>Una vez que usted haya accedido a la intranet docente</u>, por favor, pulse "Bolsas de profesorado" y entre en el enlace habilitado para acceder a su <u>"seguimiento personalizado"</u>:

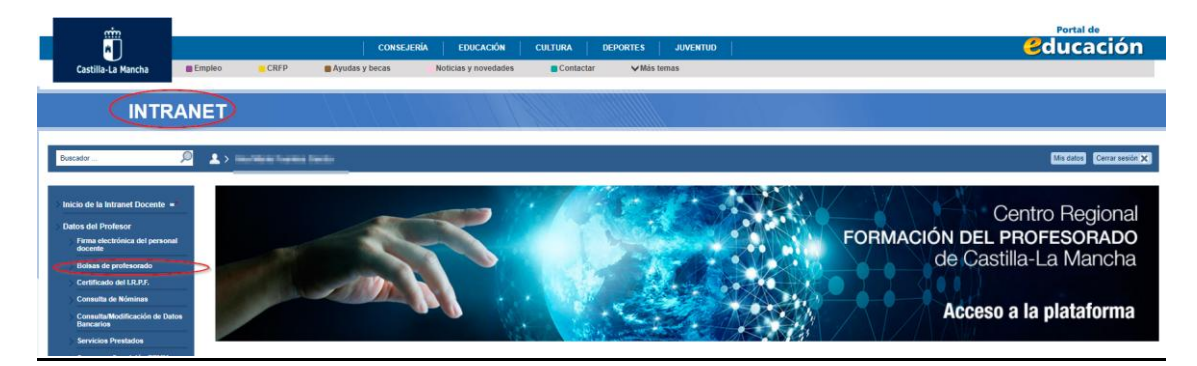

A continuación, pulse en el enlace para acceder al "Seguimiento personalizado".

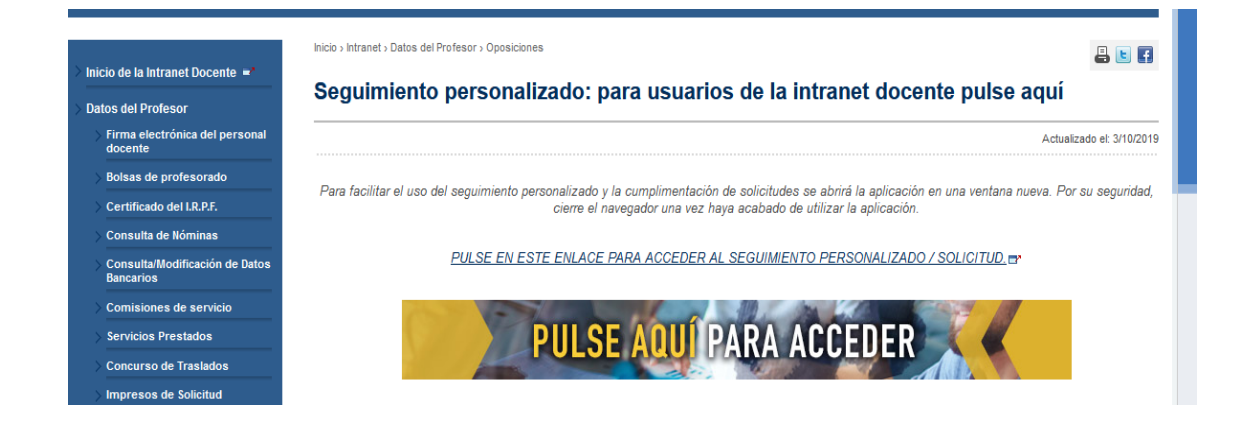

Desde este momento, **ya puede gestionar su participación en una bolsa de trabajo** para la adjudicación definitiva de plazas previa al inicio de curso.

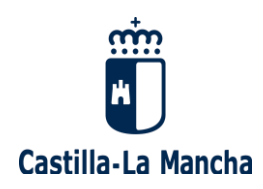

### 2. OPCIONES PARA LA ADJUDICACIÓN DE PLAZAS PREVIA AL INICIO DE CURSO

#### 2.1. SELECCIÓN DE LA CONVOCATORIA

Tras acceder a su "Seguimiento personalizado", se le mostrará la siguiente pantalla, donde usted debe seleccionar la convocatoria por la que quiere **gestionar la participación en una bolsa de trabajo para la adjudicación de plazas definitiva previa al inicio de curso, y/o su disponibilidad:** 

Selección de convocatoria

Dudas Técnicas: procesos.edu@jccm.es

Seleccione la convocatoria en la que esté interesado y pulse el botón "Siguiente>>".

| 23/08/2025         RENOVACION INTERINOS 2025 - MAESTROS           23/08/2025         RENOVACIÓN INTERINOS 2025 - CATEDRÁTICOS DE MÚ<br>ARTES ESCÉNICAS           23/08/2025         RENOVACIÓN INTERINOS 2025 - MAESTROS - ESP. ANTE<br>LOGSE | SICAY   |
|----------------------------------------------------------------------------------------------------|---------|
| 23/06/2025 RENOVACIÓN INTERINOS 2025 - CATEDRÁTICOS DE MÚ<br>ARTES ESCÉNICAS<br>23/06/2025 RENOVACIÓN INTERINOS 2025 - MAESTROS - ESP. ANTE                                                                                                   | SICAY   |
| 23/06/2025 RENOVACIÓN INTERINOS 2025 - MAESTROS - ESP. ANTE                                                                                                    |         |
|                                                                                                    | RIORES  |
| 23/08/2025 RENOVACIÓN INTERINOS 2025 - ENSEÑANZAS MEDIAS<br>ORDINARIAS)                                                                                                    | (BOLSAS |
| 23/05/2025 PROFESORES EXPERTOS - ENSEÑANZAS AERONÁUTIC                                                                                                    | AS      |
| 18/03/2025 ACREDITACIÓN DE MÉRITOS DE PROFESORES DE RELI<br>2025-2026                                                                                                    | GIÓN    |
| 30/01/2025 OPOSICIÓN ENSEÑANZAS MEDIAS 2025                                                                                                    |         |
| 15/11/2024 AMPLIACIÓN BOLSA DE INSPECTORES ACCIDENTALES 1                                                                                                    | 2024    |

Pulse "SIGUIENTE" para continuar con el proceso.

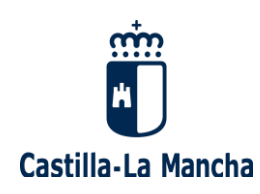

#### 2.2. GESTIÓN DE LA CONVOCATORIA

Tras seleccionar la Convocatoria, llegará a una pantalla donde debe pulsar "OPCIONES PARA LA ASIGNACIÓN DE PLAZAS" para comenzar a gestionar su participación:

| Gestión de Convocatoria                                                                                                   |
|----------------------------------------------------------------------------------------------------|
| Dudas Técnicas: procesos.edu@jccm.es                                                                                      |
| Elija una de las opciones disponibles. Dichas opciones dependen del momento en el que se<br>encuentra el proceso escogido |
| ¿Qué desea hacer?                                                                                                    |
| Creación de solicitudes                                                                                                   |
| Opciones para la asignación de plazas<br>Seguimiento personalizado                                                        |
|                                                                                                    |
| Cambiar convocatoria                                                                                                    |

Tras pulsar "Opciones para la asignación de plazas", se le mostrarán sus solicitudes de participación confirmadas. Seleccione aquella en la que quiera gestionar su participación, tal y como se muestra en el siguiente ejemplo:

|                       |        | Dudas Técnicas: procesos.edu |
|-----------------------|--------|------------------------------|
| nstancias Confirmadas |        |                              |
|                       |        |                              |
| Cuerpo y Especialidad | Acceso | Nº Solicitud                 |

Pulse "SIGUIENTE" para continuar con el proceso.

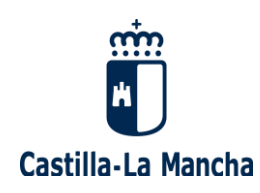

A continuación, se le mostrará la pantalla de **"Opciones para la asignación de plazas previa al inicio de curso"**, donde usted tiene varias opciones:

a) Opción de participación por una bolsa de trabajo del Cuerpo de Maestros:

| Opciones para la Asignación de Plazas                                                                      |                                                                                                    |  |
|----------------------------------------------------------------------------------------------------|----------------------------------------------------------------------------------------------------|--|
| YUDA - MANUAL COMPLETO DEL<br>PROCESO                                                                      | Dudas Técnicas: procesos.edu@jccm                                                                  |  |
| os campos marcados con un asterisco (*) debe                                                               | en introducirse obligatoriamente                                                                   |  |
| Opción de participación por una bolsa de                                                                   | trabajo                                                                                            |  |
| Esta opción <b>SOLO se utilizará para la adju</b> o<br>Si marca Sí en varias instancias <b>no se tan</b> c | dicación definitiva previa al inicio de curso.<br>Irá en cuenta la opción de participación por una |  |
| bolsa de trabajo. Artículo 17.5 de la Orden 3                                                              | 32/2018.                                                                                           |  |

Marque "SÍ", si quiere participar sólo en la bolsa de trabajo a la que corresponde esta instancia. En este caso, no participará en la adjudicación definitiva de otras bolsas en las que pudiera estar.

**Si marca "SÍ" en varias instancias**, la adjudicación definitiva asignará una única plaza por persona, considerando todas las bolsas por las que participe, de acuerdo con la prioridad establecida en la Orden de interinos.

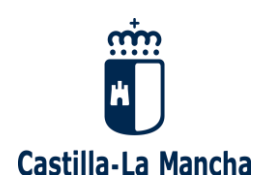

**Si marca "NO" en todas sus instancias**, la adjudicación definitiva asignará una única plaza por persona, considerando todas las bolsas por las que participe, de acuerdo con la prioridad establecida en la Orden de interinos.

**Si no marca ninguna opción,** la adjudicación definitiva asignará una única plaza por persona, considerando todas las bolsas por las que participe, de acuerdo con la prioridad establecida en la Orden de interinos.

#### b) Opción de participación por una bolsa de trabajo del Cuerpo de EEMM:

| Opción de participación por una bolsa de EEMM<br>SOLO para aquellos participantes que también formen parte de alguna/s bolsas<br>definitivas de Enseñanzas Medias |
|----------------------------------------------------------------------------------------------------|
| Participaré SOLO en la<br>asignación de plazas previa<br>al inicio de curso en las<br>bolsas de Enseñanzas<br>Medias:                                             |
| Volver Obtener justificante Guardar cambios                                                                                                    |

Marque "SÍ", si quiere reservarse para la adjudicación de plazas previa al inicio de curso en la bolsa del Cuerpo de Enseñanzas Medias. En este caso, no participará en la asignación definitiva previa al inicio de curso del Cuerpo de Maestros.

Pulse "GUARDAR CAMBIOS" para continuar con el proceso, y le aparecerá el siguiente mensaje:

Los cambios se han realizado correctamente.

Pulse "OBTENER JUSTIFICANTE", y se le descargará un "archivo pdf" donde se muestra la opción elegida de cara a la asignación definitiva de plazas previa al inicio de curso.

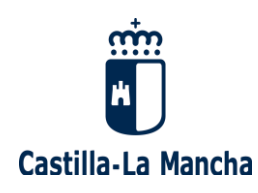

#### 2.3. <u>CONSULTAR EL RESULTADO DE LA ASIGNACIÓN</u> <u>PROVISIONAL</u>

Para consultar **el resultado de la asignación provisional**, debe elegir la opción "Seguimiento personalizado":

| Gestión de Convocatoria                                                                                                   |
|----------------------------------------------------------------------------------------------------|
| Dudas Técnicas: procesos.edu@jccm.es                                                                                      |
| Elija una de las opciones disponibles. Dichas opciones dependen del momento en el que se<br>encuentra el proceso escogido |
| ¿Qué desea hacer?                                                                                                    |
| Creación de solicitudes                                                                                                   |
| Opciones para la asignación de plazas                                                                                     |
| Seguimiento personalizado                                                                                                 |
|                                                                                                    |
| Cambiar convocatoria                                                                                                    |

En la parte inferior se muestra el marco **Datos de Asignación Provisional**, donde se detalla la información de la plaza adjudicada en la asignación provisional:

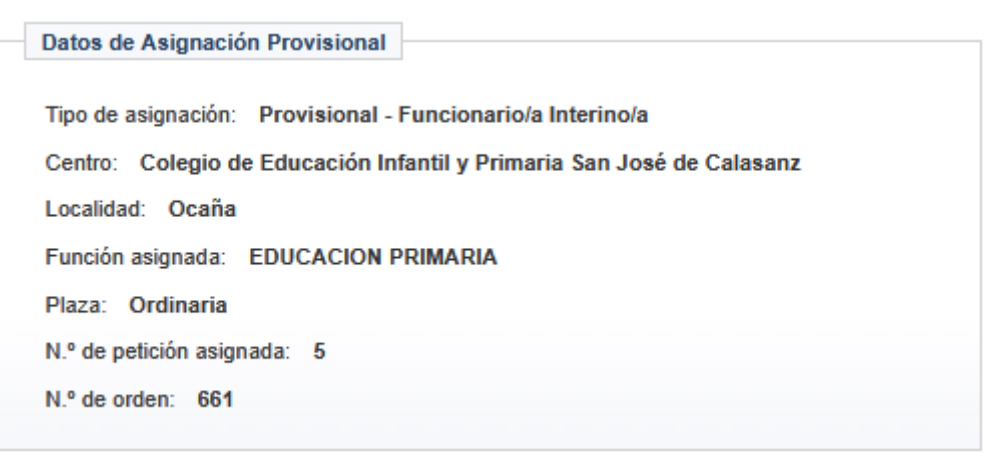

En el caso de no haber resultado asignado, se mostrará:

Datos de Asignación Provisional No ha obtenido destino en este cuerpo/especialidad.

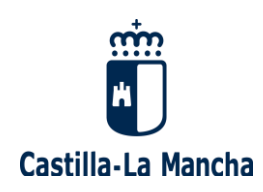

#### 2.4. GESTIÓN DE LA DISPONIBILIDAD

Si desea **consultar o cambiar su disponibilidad para el curso 2025-2026**, puede hacerlo:

a) A través del enlace "Gestión de la disponibilidad" de la pantalla inicial de selección de la convocatoria de este proceso:

| leccione la convocat                                                                                                    | oria en la que esté interesado y pulse el botón "Siguiente>>".          |  |  |
|----------------------------------------------------------------------------------------------------|-------------------------------------------------------------------------|--|--|
| Convocatorias                                                                                                    |                                                                         |  |  |
|                                                                                                    |                                                                         |  |  |
| Fecha Publicación                                                                                                    | Descripción                                                             |  |  |
| 23/08/2025                                                                                                    | RENOVACION INTERINOS 2025 - MAESTROS                                    |  |  |
| 23/08/2025                                                                                                    | RENOVACIÓN INTERINOS 2025 - CATEDRÁTICOS DE MÚSICA Y<br>ARTES ESCÉNICAS |  |  |
| 23/08/2025                                                                                                    | RENOVACIÓN INTERINOS 2025 - MAESTROS - ESP. ANTERIORES<br>LOGSE         |  |  |
| 23/08/2025                                                                                                    | RENOVACIÓN INTERINOS 2025 - ENSEÑANZAS MEDIAS (BOLSAS<br>ORDINARIAS)    |  |  |
| 23/05/2025                                                                                                    | PROFESORES EXPERTOS - ENSEÑANZAS AERONÁUTICAS                           |  |  |
| 18/03/2025                                                                                                    | ACREDITACIÓN DE MÉRITOS DE PROFESORES DE RELIGIÓN<br>2025-2026          |  |  |
| 30/01/2025                                                                                                    | OPOSICIÓN ENSEÑANZAS MEDIAS 2025                                        |  |  |
| 15/11/2024                                                                                                    | AMPLIACIÓN BOLSA DE INSPECTORES ACCIDENTALES 2024                       |  |  |
| Siguiente >>                                                                                                    |                                                                         |  |  |
| eclamación y renuncia a la asignación provisional de destinos para el<br>ofesorado de religión<br>eclamación a los listados de admitidos y excluidos del proceso de movilidad<br>el profesorado de religión |                                                                         |  |  |

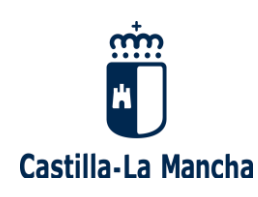

b) Desde el portal docente, a través del icono "Cambio del estado de disponibilidad" del menú "Bolsas de trabajo": https://www.educa.jccm.es/es/bolsatra

| Bolsas de Trabajo                                                                              |                                                                                                    |                                                                                         |  |  |  |  |
|------------------------------------------------------------------------------------------------|----------------------------------------------------------------------------------------------------|-----------------------------------------------------------------------------------------|--|--|--|--|
|                                                                                                |                                                                                                    |                                                                                         |  |  |  |  |
| Información sobre los procesos relacionados con la gestión de las diferentes bolsas de trabajo |                                                                                                    |                                                                                         |  |  |  |  |
| Adjudicación de plazas docentes<br>"A la carta"                                                | > Bolea de Trabajo<br>Primaria                                                                                                    | > Boha de Trabajo<br>Secundaria y Régimen Especial                                      |  |  |  |  |
| Cambio del estado de disponibilidad<br>Curso 2025/2026                                         | Bolea de trabajo<br>especialistas<br>y expertos de FP                                                                             | Bolaa de trabajo<br>Inspección                                                          |  |  |  |  |
| Avisos de emplazamiento                                                                        | > Seguimiento personalizado Bolsas de trabajo                                                                                     | Bolsa de trabajo<br>Conservatorio Superior de Música                                    |  |  |  |  |
| Bolasa de trabajo:<br>Profesores de Religión                                                   | Oforta pública telemática<br>Convocatoria de procedimiento para la cobertura de plazas<br>mediante llamamiento público telemático | Tutorización competencia digital docente B2.     Publicación de la bolsa extreordinaria |  |  |  |  |

\*\*\*\*\*\*\*

**Por favor, en caso de dudas o incidencias técnicas, contacte con nosotros** enviando un correo electrónico, junto a la copia de su DNI:

- Con el acceso al "seguimiento personalizado" o con la gestión de su participación en la asignación de plazas previa al inicio de curso: procesos.edu@jccm.es
- Con la regulación de la constitución y gestión de las bolsas de trabajo, o con la gestión de su disponibilidad: registropersonal.edu@jccm.es

Desde la Dirección General de Recursos Humanos de la Consejería de Educación, Cultura y Deportes de Castilla-La Mancha le ayudaremos lo antes posible.

Muchas gracias por su participación.